# IMPLEMENTASI PRIORITAS BANDWIDTH DI JAVENT OFFICIAL PADA PT JASA SWADAYA UTAMA DENGAN METODE QUEUE TREE

### Muhammad Fikriyansyah, Sita Anggraeni

Universitas Nusa Mandiri Jakarta

Jalan Jatiwaringin Raya No.2 RT.08 RW.13 Kelurahan Cipinang Melayu Kecamatan Makassar Jakarta Timur 13620, Telp(021-28534236, 28534471, 28534390)

Email : mfikriyansyah1@gmail.com, sita.sia@nusamandiri.ac.id

#### Abstrak

Pada masa pandemi Covid-19 yang telah berlangsung sejak awal tahun 2020 menyebabkan berbagai kegiatan banyak dilakukan dirumah secara daring atau yang lebih populer dengan sebutan Work From Home (WFH) atau bekerja dari rumah Perusahaan Jasa Swadaya Utama adalah perusahaan yang bergerak dibidang pelayanan sebagai bentuk pengabdian dalam mendukung perkembangan perusahaan di group CT Corp. Melihat situasi perusahaan ini meluncurkan terobosan untuk mengembangkan bisnis baru yaitu, Javent Official dengan bisnis menyewakan sebuah room meet untuk video conference. Namun managemen bandwidth dan prioritas bandwidth untuk bisnis baru ini belum di atur. Penggunaan metode IP mangle dan queue tree digunakan untuk melakukan managemen bandwidth, dimana IP mangle digunakan untuk menandakan jenis paket yang sedang diakses dan queue tree untuk membedakan paket data yang hanya downlink dan uplink sehingga limit bandwidth dapat lebih maksimal. Penggunaan dua metode ini bertujuan untuk memudahkan proses managemen bandwidth dan membuat jaringan menjadi lebih stabil terutama jika digunakan untuk zoom meeting, karena prioritasnya dikhususkan untuk video conference zoom meet.

Kata Kunci : IP mangle, Mikrotik Router OS, Managemen Bandwidth, Queue Tree

#### 1. Pendahuluan

Pada masa pandemi Covid-19 yang telah berlangsung sejak awal tahun 2020 menyebabkan berbagai kegiatan banyak dilakukan dirumah secara daring atau yang lebih populer dengan sebutan Work From Home(WFH) atau bekerja dari rumah. Pertemuan secara daring melalui video conference menjadi sangat penting, seiring dengan dunia yang saat ini tengah beradaptasi dengan tatanan normal baru (new normal) imbas pandemi Covid-19.

Oleh karena itu perusahaan ini meluncurkan terobosan untuk mengembangkan bisnis baru yaitu, Javent Official dengan bisnis menyewakan sebuah room meet untuk video conference maupun untuk meeting biasa menggunakan media zoom. Namun bandwidth yang ada pada perusahaan ini belum dikontrol penggunaannya atau belum ada managemen bandwidth dan prioritas bandwidth untuk bisnis baru ini.

Pada kesempatan kali penulis ingin mengimplementasi manajemen bandwith menggunakan queue tree untuk membedakan paket data yang hanya downlink dan uplink sehingga limit bandwidth dapat lebih maksimal[1] dan IP mangle untuk menandakan jenis paket yang sedang diakses[2].

## 2. Metode

Dalam implementasi prioritas bandwidth ini menggunakan 2 buah konfigurasi pada router mikrotik yaitu, queue tree dan ip mangle.

## 2.1. Queue Tree

Queue tree adalah salah satu fitur yang terdapat dalam mikrotik yang digunakan untuk mengatur jumlah *bandwidth* dan mengimplementasikannya lebih komplex dalam limit *bandwidth*. Penggunaan metode queue tree ini dipilih karena metode ini dikatakan lebih fleksibel karena dapat menentukan traffic limit bandwidth berdasarkan IP address [3].

## 2.2. IP Mangle

Sedangkan IP mangle merupakan salah satu fitur pada firewall Router Mikrotik yang digunakan untuk memberi tanda (mark) pada paket data. Pengunaan IP mangle disini bertujuan untuk menandai port yang diugunakan oleh aplikasi zoom, sehingga penggunaan IP mangle ini dapat lebih mudah dikenali untuk melakukan proses filter masqueradenya. Dan dapat dengan mudah melakukan traffic classification, karena dalam proses ini harus dapat memisahkan berbagai macam traffic yang ada di dalam jaringan[4].

## 3. Hasil dan Pembahasan

Berdasarkan hasil dari penelitian, penulis menemukan berbagai macam permasalahan terutama pada jaringan untuk Javent Official dimana bandwidth paket data belum dibuat konfigurasi untuk prioritas bandwidth zoom dan belum ada managemen bandwidth yang diatur.

Maka dari itu penulis mengusulkan untuk menambahkan konfigurasi pada routerboard mikrotik dengan ip mangle untuk menandai port zoom meet dan menggunakan queue tree untuk manajemen bandwidth dalam proses prioritas bandwidth.

## Tahapan Konfigurasi

| Tahapan    | ini      | dilakukan   | dengan   |
|------------|----------|-------------|----------|
| mengkonfig | gurasi   | router      | mikrotik |
| menggunak  | an aplik | asi winbox. |          |

## Konfigurasi address list

Konfigurasi ini dibuat untuk menandai port aplikasi zoom.

## /ip firewall mangle

add chain=prerouting dst-addresslist=!zoom\_ip dstport=3478,3479,5090,5091,8801-8810 protocol=tcp action=add-dst-to-address-list address-list=zoom\_ip;

add chain=prerouting dst-addresslist=!zoom\_ip dstport=3478,3479,5090,5091,8801-8810

#### P-ISSN: 2548-9704 E-ISSN: 2686-0880

protocol=udp action=add-dst-to-address-list
address-list=zoom\_ip;

## Konfigurasi IP Mangle

Langkah selanjutnya, untuk menangkap traffic koneksi aplikasi Zoom, tambahkan rule baru pada mangle dengan action markconnection. Protocol port diisi port yang digunakan oleh zoom yaitu Protocol TCP dan UDP dengan **Port 3478, 3479, 5090, 5091, 8801-8810**. Beri nama koneksi yang sudah ditangkap, contoh **"koneksi\_zoom".** Berikut konfigurasi melalui GUI:

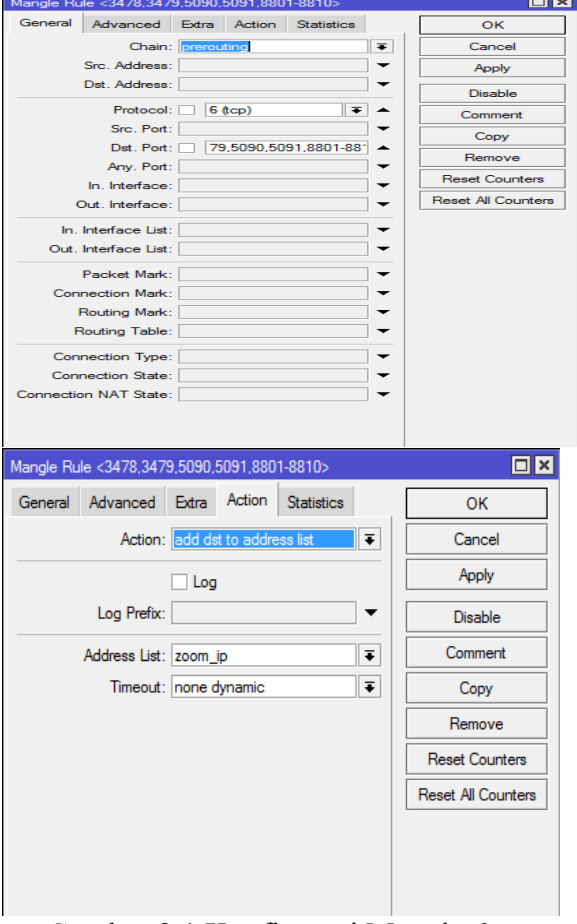

Gambar 3.1 Konfigurasi Mangle 6 tcp

| Mangle Ru | ule <3478,347                    | 9,5090, | 5091,880  | 1-8810>     |          |                    |
|-----------|----------------------------------|---------|-----------|-------------|----------|--------------------|
| General   | Advanced                         | Extra   | Action    | Statistics  |          | ОК                 |
|           | Chain:                           | prerou  | ıting     |             | ₹        | Cancel             |
|           | Src. Address:                    |         |           |             | •        | Apply              |
|           | Dst. Address:                    |         |           |             | •        | Disable            |
|           | Protocol:                        | 1       | 7 (udp)   | ₹           | •        | Comment            |
|           | Src. Port:                       |         |           |             |          | Сору               |
|           | Dst. Port:                       | 34      | 478,3479, | 5090,5091,8 | <b>^</b> | Remove             |
|           | Any. Port:                       |         |           |             |          | Reset Counters     |
|           | un. interface:<br>Out_Interface: |         |           |             | • • •    | Reset All Counters |
|           | late free 1: 1                   |         |           |             |          |                    |
| in.       | Interface List:                  |         |           |             |          |                    |
|           | nicinace dst.                    |         |           |             |          |                    |
| 0         | Packet Mark:                     |         |           |             |          |                    |
| Con       | nection Mark:<br>Routing Mark:   |         |           |             |          |                    |
| F         | Routing Mark.                    |         |           |             | ↓ ↓      |                    |
|           |                                  |         |           |             |          |                    |
| Con       | nection Type:                    |         |           |             |          |                    |
| Connectio | on NAT State:                    |         |           |             | <b>↓</b> |                    |
|           |                                  |         |           |             | 1        |                    |
| Manole Ru | ıle <3478.347                    | 9.5090  | 5091.880  | 1-8810>     |          |                    |
| General   | Advanced                         | Extra   | Action    | Statistics  |          | ОК                 |
|           | Action:                          | mark o  | connectio | า           | Ŧ        | Cancel             |
|           |                                  |         | 1         |             |          | Apply              |
|           | Log Prefix:                      |         |           |             | ] •      | Disable            |
| New Con   | nection Mark:                    | konek   | si_zoom   |             | Ŧ        | Comment            |
|           |                                  | Pas     | ssthrough |             |          | Сору               |
|           |                                  |         |           |             |          | Remove             |
|           |                                  |         |           |             |          | Reset Counters     |
|           |                                  |         |           |             |          | Reset All Counters |
|           |                                  |         |           |             |          |                    |

Gambar 3.2 Konfigurasi Mangle 17 udp

Setelah proses koneksi berhasil ditangkap selanjutnya proses pemberian mark packet, dengan menambahkan rule baru dengan Action Mark Packet=packet\_zoom lalu mark-connection = koneksi\_zoom sesuai dengan koneksi yang telah dibuat sebelumnya. Berikut adalah konfigurasi menggunakan winbox :

#### P-ISSN: 2548-9704 E-ISSN: 2686-0880

| Manole Ri | ule 🔿                            |       |           |            |       |                    |
|-----------|----------------------------------|-------|-----------|------------|-------|--------------------|
| General   | Advanced                         | Extra | Action    | Statistics |       | ОК                 |
|           | Chain:                           | forwa | rd        |            | Ŧ     | Cancel             |
|           | Src. Address:                    |       |           |            | ]•    | Apply              |
|           | Dst. Address:                    |       |           |            | •     | Disable            |
|           | Protocol:                        |       |           |            | •     | Comment            |
|           | Src. Port:                       |       |           |            | ] • [ | Сору               |
|           | Dst. Port:                       |       |           |            |       | Remove             |
|           | Any. Port:                       |       |           |            |       | Reset Counters     |
|           | In. Interface:<br>Out_Interface: |       |           |            |       | Reset All Counters |
| ln.       | Interface List:                  |       |           |            | •     |                    |
| Out.      | Interface List:                  |       |           |            | •     |                    |
|           | Packet Mark:                     |       |           |            | •     |                    |
| Con       | nection Mark:                    | k     | oneksi_zo | om Ŧ       | ] • [ |                    |
|           | Routing Mark:                    |       |           |            | ] •   |                    |
| F         | Routing Table:                   |       |           |            | ] •   |                    |
| Con       | nection Type:                    |       |           |            | •     |                    |
| Con       | nection State:                   |       |           |            | •     |                    |
| Connecti  | on NAT State:                    |       |           |            | •     |                    |

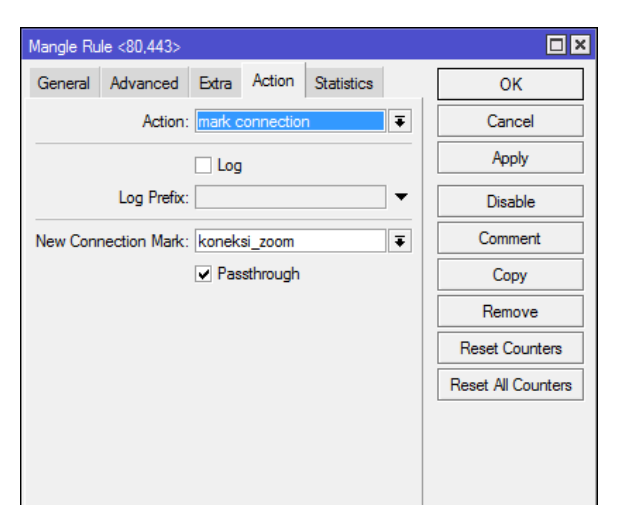

Gambar 3.4 Mark port 80,443

Rule diatas digunakan untuk menangkap traffic zoom yang menggunakan protocol tcp **port 80,443.** Terdapat tambahan **dst-address-list=zoom-ip** agar paket browsing lain tidak tertangkap oleh rule ini. Pastikan

| Mangle Rule <>                           |                    |
|------------------------------------------|--------------------|
| General Advanced Extra Action Statistics | ОК                 |
| Action: mark packet                      | Cancel             |
|                                          | Apply              |
| Log Prefix:                              | Disable            |
| New Packet Mark: paket_zoom              | Comment            |
| Passthrough                              | Сору               |
|                                          | Remove             |
|                                          | Reset Counters     |
|                                          | Reset All Counters |
|                                          |                    |
|                                          |                    |
|                                          |                    |

Gambar 3.3 Mark Packet Zoom

Selain port 3478, 3479, 5090, 5091, 8801-8810, aplikasi Zoom juga menggunakan protokol TCP 80 dan TCP 443. Tambahkan rule baru dengan dst-port=80,443 dan Dst. Address List = zoom\_ip yang sudah ditambahkan tadi.

nama mark-connection sama dengan rule sebelumnya (koneksi\_zoom).

Setelah koneksi tertangkap, ada satu rule lagi yang harus ditambahkan yaitu mark-packet. Tambahkan rule baru dengan Action Mark Packet beri nama baru, misal packet\_zoom. Pastikan connection mark diisi **markconnection = koneksi\_zoom** yang sudah dibuat tadi.Packet-mark ini yang akan kita gunakan untuk bandwidth management dengan queue tree. Namun sebelum kita ke proses berikutnya, sekarang kita cek hasil dari mangle yang sudah dikonfigurasi.

|             | · 🖉 🙁 🖂 🏋 00               | Reset Counters | 00 Reset A   | Counters     |         |           |                               |            |          |         |           |
|-------------|----------------------------|----------------|--------------|--------------|---------|-----------|-------------------------------|------------|----------|---------|-----------|
|             | Action                     | Chain          | Src. Address | Dst. Address | Proto   | Src. Port | Dst. Port                     | in. Inter. | Out. Int | Bytes   | Packets   |
| 0           | c# add det to address list | prerouting     |              |              | 6 (tcp) |           | 3478.3479.5050.5091.8801-8810 |            |          | 01      | J 0       |
| 1           | add det to address list    | prerouting     |              |              | 6 (top) |           | 3478,3479,5090,5091,8801-8810 |            |          | 0 8     | 3 0       |
| $\approx m$ | ark koneksi zoom           |                |              |              |         |           |                               |            |          |         |           |
| 2           | mark connection            | prerouting     |              |              | 17 (u., |           | 3478.3479,5090.5091.8801-8810 |            |          | 01      | J O       |
| 3           | mark connection            | prerouting     |              |              | 6 (top) |           | 3478,3479,5090,5091,8801-8810 |            |          | 0 8     | 3 0       |
| 4           | / mark connection          | prerouting     |              |              | 6 (top) |           | 80,443                        |            |          | 01      | J 0       |
| :: m        | sk packet zoom             |                |              |              |         |           |                               |            |          |         |           |
| 5           | 🥒 mark packet              | forward        |              |              |         |           |                               |            |          | 01      | J 0       |
| :: m        | ark connection             |                |              |              |         |           |                               |            |          |         |           |
| 6           | mark connection            | prerouting     |              |              | 6 (tcp) |           | 80,443                        |            |          | 01      | J O       |
| 20 M        | sk packet                  |                |              |              |         |           |                               |            |          |         |           |
| 7           | 🖋 mark packet              | forward        |              |              |         |           |                               |            |          | 01      | J 0       |
| 8           | accept                     | prerouting     |              |              |         |           |                               |            |          | 10.2 MB | J 137 576 |

Gambar 3.5 Hasil Mangle

### Managemen bandwidth

| Queue <parent_d< th=""><th>own&gt;</th><th></th><th>□×□</th></parent_d<> | own>          |                 | □×□                |
|--------------------------------------------------------------------------|---------------|-----------------|--------------------|
| General Statis                                                           | tics          | [               | ОК                 |
| Name:                                                                    | parent_down   | $\Box \mid [$   | Cancel             |
| Parent:                                                                  | ether2        | ₹               | Apply              |
| Packet Marks:                                                            | paket_zoom 🗧  | € [             | Disable            |
| Queue Type:                                                              | default-small | ₹               | Comment            |
| Priority:                                                                | 8             |                 | Сору               |
| Bucket Size:                                                             | 0.100         | =  [            | Remove             |
| Limit At:                                                                | ▼ bits        | /s              | Reset Counters     |
| Max Limit:                                                               | 5M A bits     | /s              | Reset All Counters |
| Burst Limit:                                                             | ▼ bits        | /s <sup>l</sup> |                    |
| Burst Threshold:                                                         | ▼ bits        | /s              |                    |
| Burst Time:                                                              | ▼ s           |                 |                    |
| enabled                                                                  |               |                 |                    |

Gambar 3.6 Parent Queue

Jika Parent Queue sudah ebrhasil dibuat selanjutnya tahap pembuatan child queue untuk download terlebih dahulu.

Dengan mengubah konfigurasi nama="browsing\_download" lalu parent="parent\_down" dan packet marks="paket\_browsing" dan konfigurasi child kedua nama="zoom\_download" lalu parent="parent\_down" dan packet marks="paket\_zoom" Pada tahap ini menggunakan konfigurasi queue tree untuk managemen badwidth.

## **Queue Tree**

Tahap pertama adalah proses pembuatan parent atau induk queue untuk download, dengan mengubah **nama="parent\_down"** dan **packet marks="paket\_zoom**" sesuai dengan mark yang dibuat sebelumnya.

| Queue <browsing< th=""><th>_download&gt;</th><th></th><th></th></browsing<> | _download>        |          |                    |
|-----------------------------------------------------------------------------|-------------------|----------|--------------------|
| General Statis                                                              | tics              |          | ОК                 |
| Name:                                                                       | browsing_download |          | Cancel             |
| Parent:                                                                     | parent_down       | ₹        | Apply              |
| Packet Marks:                                                               | paket-browsing    | ₹ \$     | Disable            |
| Queue Type:                                                                 | default-small     | ₹        | Comment            |
| Priority:                                                                   | 8                 |          | Сору               |
| Bucket Size:                                                                | 0.100             |          | Remove             |
| Limit At:                                                                   |                   | ▼ bits/s | Reset Counters     |
| Max Limit:                                                                  | 1M                | ▲ bits/s | Reset All Counters |
| Burst Limit:                                                                |                   | ▼ bits/s |                    |
| Burst Threshold:                                                            |                   | ▼ bits/s |                    |
| Burst Time:                                                                 |                   | ▼ s      |                    |
| enabled                                                                     |                   |          |                    |

| Queue <zoom_do< th=""><th>wnload&gt;</th><th></th><th></th></zoom_do<> | wnload>       |        |                    |
|------------------------------------------------------------------------|---------------|--------|--------------------|
| General Statis                                                         | tics          |        | ОК                 |
| Name:                                                                  | zoom_download |        | Cancel             |
| Parent:                                                                | parent_down   | ₹      | Apply              |
| Packet Marks:                                                          | paket_zoom    | ∓≑     | Disable            |
| Queue Type:                                                            | default-small | ₹      | Comment            |
| Priority:                                                              | 8             |        | Сору               |
| Bucket Size:                                                           | 0.100         |        | Remove             |
| Limit At:                                                              |               | bits/s | Reset Counters     |
| Max Limit:                                                             | 4M 🔺          | bits/s | Reset All Counters |
| Burst Limit:                                                           |               | bits/s |                    |
| Burst Threshold:                                                       |               | bits/s |                    |
| Burst Time:                                                            |               | s      |                    |
| enabled                                                                |               |        |                    |

Gambar 3.7 Child Download

Setelah pembuatan parent dan child queue untuk download, selanjutnya membuat parent dan child queue untuk upload. Dengan mengubah konfigurasi **nama="parent\_upl"** dan **packet marks="paket\_zoom"** dan konfigurasi child kedua **nama="zoom\_upload"** lalu **parent="parent\_upl"** dan **packet marks="paket\_zoom"** 

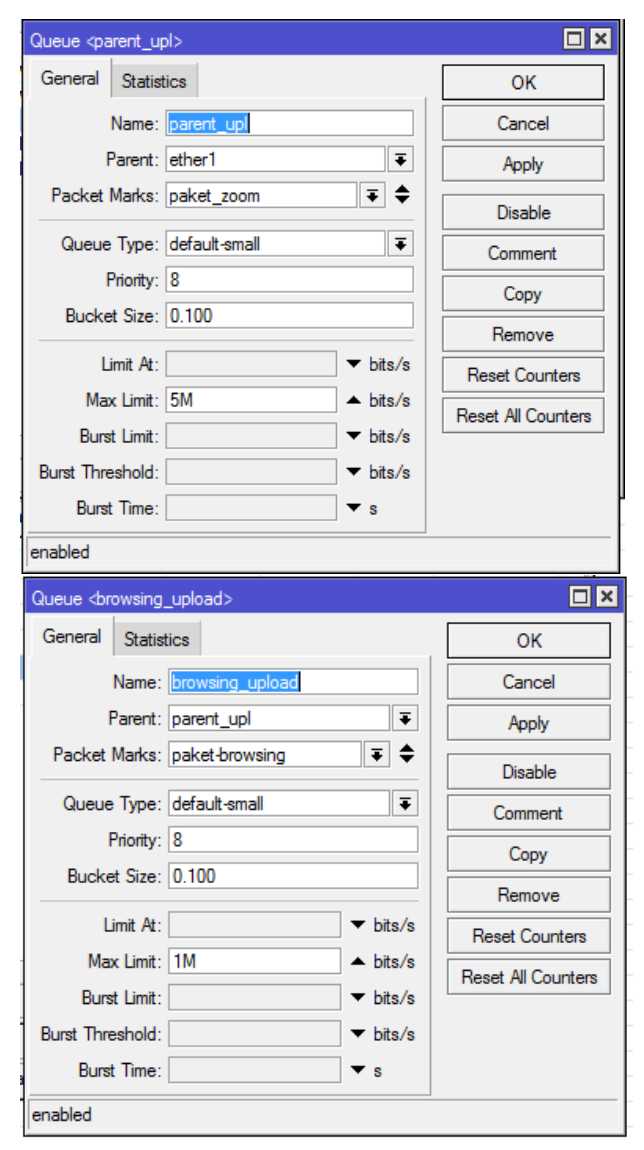

Gambar 3.8 Child Upload

Setelah proses konfigurasi pembuatan child untuk download dan upload sudah berhasil, kemudian lihat hasil konfigurasinya sebagai berikut:

| X 🗆 🍸             | 00 Reset Counte | ers 00 Reset A | Il Counters |           |        | Find         |
|-------------------|-----------------|----------------|-------------|-----------|--------|--------------|
| Name /            | Parent          | Packet Marks   | Limit At (b | Max Limit | Avg. R | Queued Bytes |
| parent_down       | ether2          | paket_zoom     |             | 5M        | 0 bps  | 0            |
| browsing_download | parent_down     | paket-browsing |             | 1M        | 0 bps  | 0            |
| zoom_download     | parent_down     | paket_zoom     |             | 4M        | 0 bps  | 0            |
| parent_upl        | ether1          | paket_zoom     |             | 5M        | 0 bps  | 0            |
| browsing_upload   | parent_upl      | paket-browsing |             | 1M        | 0 bps  | 0            |
| zoom_upload       | parent_upl      | paket_zoom     |             | 4M        | 0 bps  | 0            |
|                   |                 |                |             |           |        |              |

Gambar 3.9 Queue List

Dan terlihat konfigurasi sudah berhasil, koneksi sudah terbagi ke dua paket yaitu parent download dan parent upload.

## 4. Kesimpulan

- 1. Dengan Implementasi Prioritas Bandwidth di Javent Official Pada PT Jasa Swadaya Utama Dengan Metode Queue Tree dapat membantu kinerja jaringan yang ada, serta memaksimalkan bandwidth yang tersedia
- 2. Penggunaan konfigurasi ip mangle pada routerboard mikrotik dapat memudahkan untuk proses managemen bandwidth, karena telah dibuat paket mark untuk melihat lalu lintas bandwidth yang sedang digunakan
- 3. Pengunaaan konfigurasi queue tree pada routerboard mikrotik membuat jaringan menjadi lebih stabil terurtama jika digunakan untuk zoom meeting, karena prioritasnya dikhususkan untuk video conference zoom meet. Dengan hasil pengujian sesudah konfigurasi jumlah bandwidth yang didapat sebesar 0,57Mbps dari total keseluruhan bandwidth yaitu 3Mbps maka sisa bandwidth yang ada tidak akan menganggu bandwidth untuk zoom meet

### 5. Saran

- 1. Untuk menjaga kestabilan jaringan ada baiknya untuk menambah jumlah bandwidth, agar tidak terjadi penumpukan saat banyak user yang mengakses internet.
- 2. Maintenance hardware seperti router dan access point karena dapat menganggu kestabilan jaringan internet yang ada, jika tidak dilakukan maintenance secara rutin

## Daftar Pustaka

- D. L. Fay, "済無No Title No Title No Title," Angew. Chemie Int. Ed. 6(11), 951–952., pp. 5–59, 1967.
- [2] A. Rahman, "Implementasi Manajamen Bandwith Untuk Video Conference Dengan Metode Firewall Mangle Pada ROUTER RB951-2n," *Ciastech*, no. Ciastech, pp. 341–350, 2020.
- [3] Han, "Bab Ii Landasan Teori," J. Chem. Inf. Model., vol. 53, no. 9, pp. 1689–1699, 2019.
- [4] Didi Susianto, "Implementasi Queue Tree Untuk Manajemen Bandwidth Menggunakan Router Board Mikrotik," *Cendikia*, vol. 12, no. 1, p. 7, 2016.
- [5] D. A. N. R. Ternak, "St Ay St Ay," no. September, p. 2011, 2010.

- [6] R. Sistem, "JURNAL RESTI Metode PCQ dan Queue Tree untuk Implementasi Manajemen Bandwidth," *Resti*, vol. 1, no. 10, pp. 407–412, 2021.
- B. Firmansyah, "Implementasi Manajemen Bandwidth Dengan Metode Queue Tree Pada Pt. Cipta Banuata Anugrah Jakarta," *Tekinfo*, vol. 21, no. 1, pp. 94–103, 2020.
- [8] N. Palopo, "MONITORING DAN OPTIMALISASI JARINGAN KOMPUTER PADA SEKOLAH MENENGAH PERTAMA SYAMSUDDIN," 2020.
- J. D. Santoso, "Analisis Perbandingan Metode Queue Pada Mikrotik," *Pseudocode*, vol. 7, no. 1, pp. 1–7, 2020, doi: 10.33369/pseudocode.7.1.1-7.
- [10] C. Ahmadi and I. G. R. P. Winata, "Analisis Throughpout Pengiriman Data Pada Jaringan Wireless Dengan Metode Queue Tree," JST (Jurnal Sains dan Teknol., vol. 10, no. 1, pp. 112–116, 2021, doi: 10.23887/jstundiksha.v10i1.30269.
- [11] E. Noor and J. C. Chandra,
  "Implementasi Firewall Pada Smp Yadika 5 Jakarta," *Idealis*, vol. 3, no. 1, pp. 449–456, 2020.

[12] M. Fauzan, "، الماحو لا إ . ه' . [21] م ؛ س. ل . ببلك ر ى ً ا باروع جاح ريتكدلا : فلؤه اهبادآ و تيبر علا ةغللا نسق ةي ً اس ً لإا مبلع و بدلاًا قيلك يرساكوب قيبر علا ةغللا نسق قي ً اس ً لامام ملع و بدلاًا تيلاء علي عماج Bab I," no. 40100117027, pp. 1–6.